### 外部委託事業者の情報の登録・閲覧機能

#### (1) 概要

データヘルス・ポータルサイトは、データヘルス計画のPDCAサイクルの標準化により、保険者相互の比較 や保健事業運営のノウハウの体系化を実現し、保険者のデータヘルスの推進を支援することを目的として います。このデータヘルス計画作成時に、利用者が保健事業等の外部委託サービスの検討を行うための情 報提供の一環として、外部委託事業者が自社の製品・サービス情報をデータヘルス・ポータルサイトに登録 することで、保険者に情報提供を行うことができます。

保険者の担当者にとっては、保健事業の計画策定時に、自組合の保健事業に適した外部委託事業 者を選定するための参考となります。また、外部委託事業者にとっては、保険者への製品・サービスをアプロ ーチする機会になります。

なお、外部委託事業者が本機能に登録する際には、複数の保険者による推薦が必要となりますのでご 注意ください。また、本機能は今後も利便性向上のための機能改修(例:画面構成やデザインの変更、 登録項目の追加・削除、保険者による振り返り・評価のための仕組みの構築等)が行われる可能性があ りますのでお含みおきください。

### (2) ユーザー情報を登録してアカウントを作成する

### 1) ユーザー登録をする

初めて外部委託事業者の情報の登録・閲覧機能を使う場合、まずユーザー登録を行ってください。ユー ザー登録を行わなくても外部委託事業者の検索を行うことはできますが、自社のサービス情報を登録するこ とはできません。

データヘルスライブラリー・トップページから外部委託サービス情報検索画面へアクセスしてください。外部 委託サービス情報登録・編集画面で画面右上部の「事業者ユーザー向け:登録・編集はこちら」をクリック してください(図 1)。次に、ログインボタンの右下にある「登録がまだの方はこちら」をクリックしてください (図 2)。

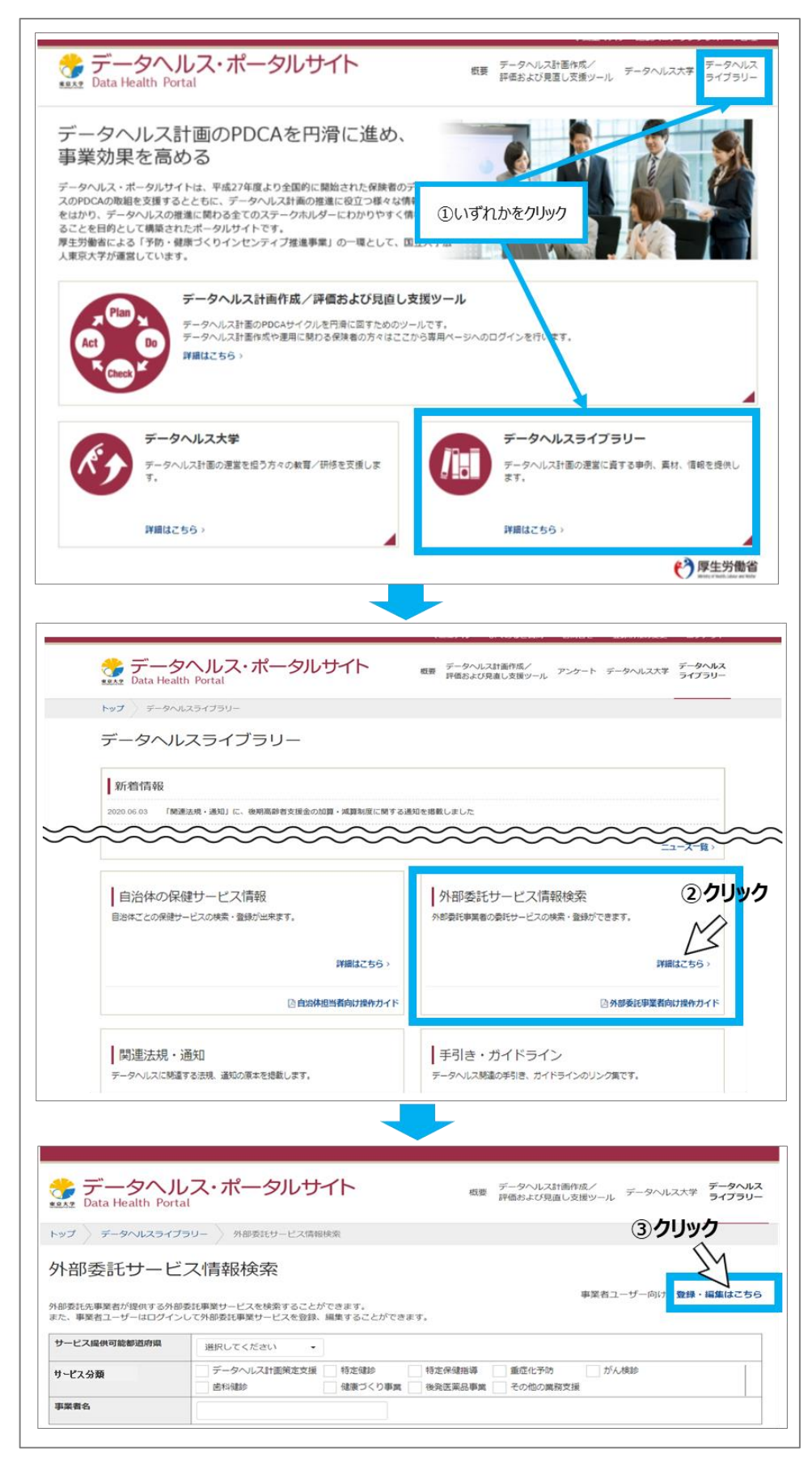

図 1 アクセス画面の遷移

| <complex-block><form><form><form><form><form><form><form><form><form><form></form></form></form></form></form></form></form></form></form></form></complex-block>                                                       |                                                                                                    |
|----------------------------------------------------------------------------------------------------|----------------------------------------------------------------------------------------------------|
| <form><form></form></form>                                                                                                    | データヘルス・ポータルサイト<br>東京 Data Health Portal データヘルスは面作成/ データヘルス大学 データヘルス<br>FREおよび見通し支援ジール データヘルス大学 データヘルス<br>アータヘルスは面作成/ データヘルス大学 データヘルス<br>アータヘルスは面作成/ データヘルス大学 データヘルス                                             |
| <section-header></section-header>                                                                                                    | トップ データヘルスライブラリー 外部美化サービス情報換素 外部委托サービス情報登録・編集                                                                                                    |
| レスワートを狭序<br>クリック<br>レスワートを使用<br>クリック<br>レスワートを全体<br>パスワートを全体<br>がしいク<br>パスワートを全体<br>がしいク<br>クリック<br>パスワートを全体<br>たらほこちら<br>メスワートを全体<br>がしいク<br>パスワートを全体<br>の<br>の<br>の<br>の<br>の<br>の<br>の<br>の<br>の<br>の<br>の<br>の<br>の | 外部委託サービス情報登録・編集<br><sup>96回受託職業サービスを、希望する保険者に需要提供することができます。<br/><sup>96回受託職業サービスを登録するには、登録法かのメールアドレスとパスワードを用いてログインしてください。</sup>           ■ メールアドレス、パスワードを入力してください。           メールアドレス:           パスワード:  </sup> |
| 当サイトについて サイトマップ ご意見ご要望について<br>Copyright 0 2016 The University of Tokys. All Rights Reserved                                                                                                    | ログイン<br>登録かまたの方はこちう<br>パスワードを忘れた方はこちら                                                                                                    |
| Ceppright © 2015 The University of Tokyo. All Rights Reserved                                                                                                    | 当サイトについてサイトマップご意見ご要望について                                                                                                    |
|                                                                                                    | Cepyright © 2016 The University of Tetys. All Rights Reserved.                                                                                                    |

図 2 外部委託サービス情報登録\_\_編集ログイン画面

利用規約が表示されるので、「利用規約に同意する」にチェックしてから、「登録手続きに進む」クリックしてください(図3)。

| データヘルス・ポータルサイト                                                                                                    | 概要 データヘルス計画作成/<br>評価および見直し支援ツール データヘルス大学 <b>データヘルス</b><br><b>ライブラリー</b>                         |
|----------------------------------------------------------------------------------------------------|-------------------------------------------------------------------------------------------------|
| トップ データヘルスライブラリー 自治体の保健サービス情報 利用規約                                                                                                    |                                                                                                 |
| 利用規約                                                                                                    |                                                                                                 |
| この「データヘルス・ポータルサイト」(以下「本サイト」と言います)は、国立大学法人専<br>藤伊狭の保持者(以下「利用者」と言います)向けの交通サービスとする位置づけで設置する<br>「事項局」と言います)が行います。<br>利用者は、以下「記録でる内容(以下「本地内」と言います)に同意の上、本サイトを利用す | (京大学(以下「東京大学」と言います)が破壊保険組合達合会との覚察に基づき、健<br>)ものです。本サイトの運営は、東京大学から委託を受けたプロジェクト事務局(以下<br>"るものとします。 |
| (1) 本サイトのサービス内容<br>本サイトは、データヘルス計画のPDCAサイクルの産事化により、保険者相互の比較や保健<br>を目的としており、データヘルス計画の内容の、評価・見直し支援サービス、データヘルスの                                                 | 事業運営のノウバウの体系化を実現し、利用者のデータヘルスの推進を交援すること<br>激り組みに育する情報提供サービスを行います。                                |
| (11) 単低局<br>単務局は、株式会社三菱総合研究所ヘルスケア・ウェルネス本部(東京都千代田区永田町二                                                                                                    | :丁目10番3 9所在) に置きます。                                                                             |
| ▼ 利用規約に両<br>戻る                                                                                                    | 利用規約に同意する」に図チェックしてから、クリック<br>意する                                                                |
|                                                                                                    |                                                                                                 |
| 当サイトについて サイトマップ ご意見ご養留について                                                                                                    |                                                                                                 |
| Copyright © 2016 The University of                                                                                                    | Tokyo. All Rights Reserved.                                                                     |
|                                                                                                    | 1+日 4 5                                                                                         |

図 3 利用規約

ユーザー情報の登録画面で、担当者メールアドレス、都道府県、事業所名、担当者名、登録推薦を受けた保険者の組合コード(5桁の数字、カンマ区切りで入力)を記載し「メール送信」をクリックしてください (図 4)。複数の保険者からの推薦を受けていない場合には登録することができませんのでご注意ください。初期パスワード記載のユーザー登録完了メールが届きます(図 5)。

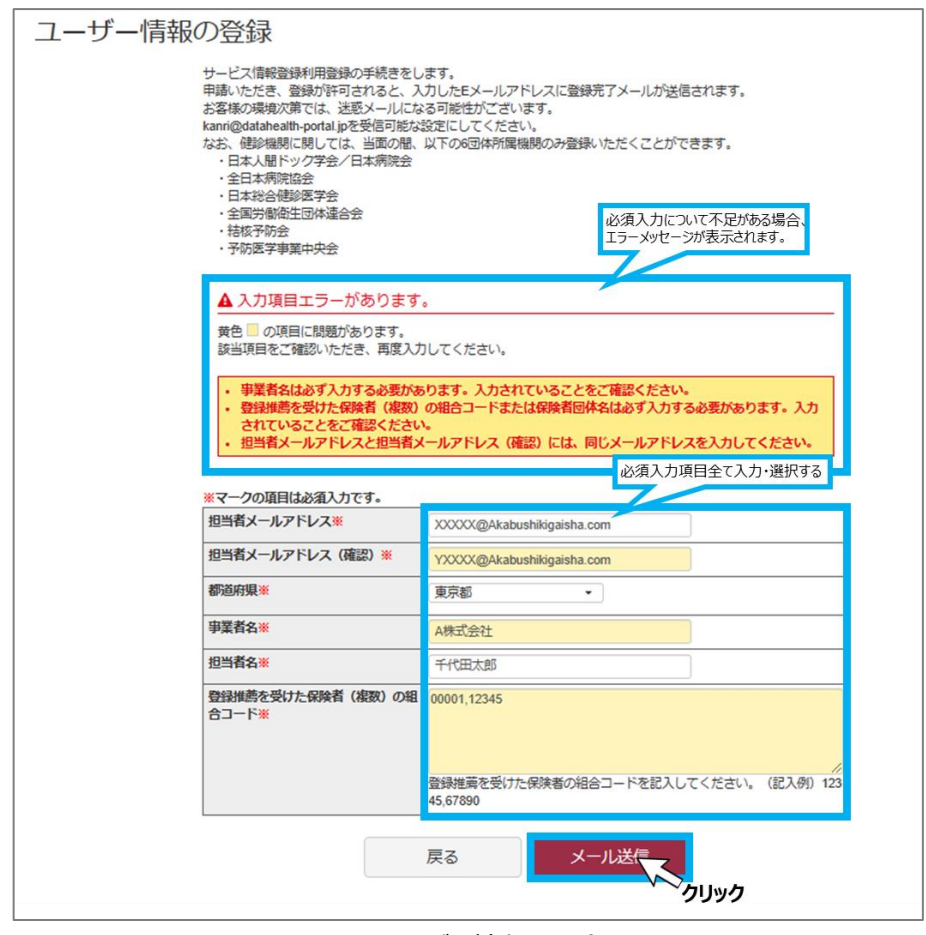

図 4 ユーザー情報の登録

| Subject:【データヘルス・ポータルサイト】ユーザ登録申請のご確認                                                                                           |
|----------------------------------------------------------------------------------------------------|
| 千代田太郎 様                                                                                                    |
| この度はデータヘルス・ポータルサイトより利用登録申請をしていただき、<br>誠にありがとうございます。                                                                           |
| ご記入頂いた内容で登録いたしました。                                                                                                    |
| 入力内容のご確認                                                                                                    |
| ■担当者メールアドレス<br>XXXXQAkabushikigaisha.com<br>■都道府県                                                                             |
| 東京都                                                                                                    |
| ■事業者名<br>A株式会社                                                                                                    |
| ■担当者名<br>千代田太郎                                                                                                    |
| ■登録推薦を受けた保険者(複数)の組合コード<br>00001,12345                                                                                         |
| 登録パスワードは以下になります。<br>パスワード : 0t0x1d1568445513                                                                                  |
| 以下のURLからログインし、サービスの登録を行ってください。<br>https://databealth_                                                                         |
| https://udailed.htp?action_kouhyou_outsourcing_login_login=true<br>■このメールアドレスは配信専用です。<br>ご意見・ご要望については<br>(https://datahealth- |
|                                                                                                    |
| portal.jp/index.php?action_kouhyou_opinions_index=true>をご確認くだ<br>さい。                                                          |
| portal.jp/index.php?action_kouhyou_opinions_index=true>をご確認くだ<br>さい。<br>ヨデータヘルス・ポータルサイト<br>https://datahealth-portal.jp/      |

図 5 ユーザー登録完了メール

ユーザー登録完了メールが届いたら、外部委託サービス情報登録・編集画面へログインしてください。

ログイン画面へは、データヘルスライブラリー・トップページから外部委託サービス情報検索画面へアクセス し、画面右上部の「事業者ユーザー向け:登録・編集はこちら」をクリックしてください。画面が変わりました らメールアドレスとユーザー登録完了メールに記載されているパスワードを入力しログインボタンをクリックしてく ださい(図 6)。

|                       | データヘルス                       | スライブラリー                                                  |                                                                                 |
|-----------------------|------------------------------|----------------------------------------------------------|---------------------------------------------------------------------------------|
|                       | 新着情報                         |                                                          |                                                                                 |
| $\sim$                | 2020.06.03 「問題連注             | 現・通知」に、後期高齢者支援金の加算・減算制度に関する通                             | 如を提載しました                                                                        |
| $\sim$                |                              |                                                          | 二 <u>1</u> 一天一覧)                                                                |
|                       | 自治体の保健                       | ピービス情報<br>ビスの検索・登場が出来ます。                                 | 外部委託サービス情報検索 ①クリック                                                              |
|                       |                              |                                                          |                                                                                 |
|                       |                              | 評論はごちら >                                                 | 評価は255 >                                                                        |
|                       |                              | 日治体担当者向け操作カイト                                            | 3 外部委託申集省同订理学习4                                                                 |
|                       | 関連法規・通<br>データヘルスに勝連す         | (知)<br>る法規、通知の原本を掲載します。                                  | 手引き・ガイドライン<br>データヘルス感動の手引き、ガイドラインのリンク集です。                                       |
|                       |                              |                                                          |                                                                                 |
|                       |                              |                                                          |                                                                                 |
| <b>ジェフ</b><br>*8大学 Da | ata Health Portal            | ス・ホータルサイト                                                | 成要 データヘルス計画作成/ データヘルス大学 データヘルス<br>評価および見直し支援ツール データヘルス大学 ライブラリー                 |
| トップ 🔪                 | データヘルスライブラ                   | リー 外部委託サービス情報検索                                          | (2) Ø U y Ø                                                                     |
| 外部臺                   | 委託サービス                       | ス情報検索                                                    | 事業者ユーザー向け 数録・編集はこちら                                                             |
| 外部委託先<br>また、事業        | 事業者が提供する外部委<br>者ユーザーはログインし   | 託事業サービスを検索することができます。<br>て外部委託事業サービスを登録、編集することができま        | т <b>т</b> .                                                                    |
| サービス#                 | 是供可能都道府県                     | 選択してください ▼                                               | ■ 55-04-0225965接 @ @1-07-1/-2278 → 5(/ 4286 )                                   |
| サービス分<br>事業者名         | 類                            | デーダパレ人IT国家主义法     19上1400       歯科健診     健康づくり事業         | 10上示With 00         単にして200         パンム(RAP)           後先医薬品事業         その他の実施支援 |
|                       |                              |                                                          |                                                                                 |
|                       |                              |                                                          |                                                                                 |
|                       | データ・ Data Health Data Health | ヘルス・ポータルサイト                                              | 戦要 データヘルス計画作成/<br>データヘルス大学 データヘルス大学 データヘルス<br>戸価約よび発達し文庫ソール データヘルス大学 ライプラリー     |
|                       | トップ データへル                    | スライブラリー 外部委託サービス情報検索 外部委託サ                               | ナービス情報登録・編集                                                                     |
|                       | 外部委託サ                        | ービス情報登録・編集                                               |                                                                                 |
|                       | 外部委託事業サービスを<br>外部委託事業サービスを   | 、希望する保険者に事業提供することができます。<br>登録するには、登録済みのメールアドレスとパスワードを用いて | ログインしてください。                                                                     |
|                       |                              | 📕 メールアドレス、バスワード                                          | を入力してください。                                                                      |
|                       |                              | メールアドレス:                                                 |                                                                                 |
|                       |                              | パスワード:                                                   | ③クリック                                                                           |
|                       |                              |                                                          |                                                                                 |
|                       |                              |                                                          | 豊臣がまたの方はこちら                                                                     |
|                       |                              |                                                          | パスワードを忘れた方はごちら                                                                  |
|                       |                              |                                                          |                                                                                 |

図 6 ログインする

ログインすると、外部委託サービス情報登録・編集画面が表示されます(図7)。

|       |                        |                |          |               |            |              |                |                 | ログアウト                    |
|-------|------------------------|----------------|----------|---------------|------------|--------------|----------------|-----------------|--------------------------|
|       | ータヘル<br>a Health Porta | ノス・ポー <u>?</u> | タルサイト    | 概             | 更 デー<br>評価 | タヘルス<br>および見 | 計画作成/<br>直し支援ツ | -ル <sup>デ</sup> | ータヘルス大学 データヘルス<br>ライブラリー |
| רעא 👌 | データヘルスライブ              | ラリー 〉 外部委託     | サービス情報検索 | 外部委託サービス情報登録- | 髧          |              |                |                 |                          |
| 外部委   | 託サービ                   | ス情報登録          | 禄・編集     |               | 御          | 罵者ユーち        | fーアカウ:         | ントの有効           | 期限:2023/12/07 延長手続き      |
| 新規    | 現登録                    |                |          |               |            |              |                |                 |                          |
| 📕 A 株 | 式会社                    |                |          |               |            |              |                |                 |                          |
| 型錄    | 件数 1件                  |                |          |               |            |              |                |                 | ユーザー情報の変更                |
|       | サービス                   |                |          |               |            |              |                | 刘               | RE                       |
|       | 提供可能<br>都道府県           | 事業名            | サービス分類   | 事業内容          |            | 被保<br>陕者     | 被扶<br>養者       | その<br>他         | 年齡                       |
| 編集    | 埼玉県他                   | オンライン保<br>健指導  | 特定保健指導   |               |            | •            | •              | -               | 40歳~74歳                  |
|       |                        |                |          |               |            |              |                |                 |                          |
|       |                        |                |          |               | _          |              |                |                 |                          |

図 7 外部委託サービス情報画面

### 3) ユーザー情報の変更をする

登録済のユーザー情報は変更できます。変更が必要な場合は「ユーザー情報の変更」をクリックしてください(図 8)。

|                           |           |          |                |                  |                |         | ログアウト                    |   |
|---------------------------|-----------|----------|----------------|------------------|----------------|---------|--------------------------|---|
| データへJ<br>Data Health Port | レス・ポー:    | タルサイト    | 板要             | データヘルス<br>評価および見 | 計画作成/<br>直し支援ツ | バール デ   | ータヘルス大学 データヘルス<br>ライブラリー |   |
| トップ テータヘルスライン             | 「ラリー 外部委託 | サービス情報検索 | 外部委託サービス情報登録一覧 |                  |                |         |                          |   |
| 外部委託サービ                   | ス情報登録     | 录・編集     |                | 事業者ユーナ           | チーアカウ          | ントの有効   | 期限:2023/12/07 延長手続き      |   |
| 新規登録                      |           |          |                |                  | クリ             | ック      |                          |   |
| A株式会社                     |           |          |                |                  |                | Ž       | ユーザー情報の変更                | 1 |
| 登録件数 1件                   |           |          |                |                  |                |         |                          |   |
| サービス                      |           |          |                |                  |                | 刘       | NE                       |   |
| 提供可能<br>蓉道府県              | 事業名       | サービス分類   | 事業内容           | 被保<br>険者         | 被扶<br>養者       | その<br>他 | 年齡                       |   |
| 編集                        | ナーラインタ    |          |                |                  |                |         |                          |   |
|                           | _         |          |                |                  |                |         |                          |   |

図 8 ユーザー情報の変更

変更が必要なユーザー情報項目を変更して「更新する」をクリックしてください(図 9)。

登録済のユーザー情報が更新され、登録済のアドレスへユーザー更新申請の確認メールが届くので確認 してください。

|                                                                                                    |                                                                                  |                              |          | ログアウト            |
|----------------------------------------------------------------------------------------------------|----------------------------------------------------------------------------------|------------------------------|----------|------------------|
| データヘルス・ポータルサイ                                                                                                    | ト 病理                                                                             | データヘルス計画作成/<br>評価および見直し支援ツール | データヘルス大学 | データヘルス<br>ライブラリー |
| トップ データヘルスライブラリー 外部委託サービス情報検ジ                                                                                                    | こーザー情報の変更                                                                        |                              |          |                  |
| ユーザー情報の変更<br>サービス障害設料用整領の手続きとし<br>時期、たたき、登録が許可されると、入<br>お客様の環境で満った、注意メールになる<br>なってははおもっれる」」から受問<br>なお、健時機制で用しては、当面の風、<br>・<br>日本人居住の文字を分しま病情を含<br>・<br>も日本人居住の客字会<br>・<br>を国生販売な会<br>・<br>も気がすかさ。<br>・<br>予防と学事裏中央会<br>*<br>*<br>*<br>*<br>*<br>*<br>*<br>*<br>*<br>*<br>*<br>*<br>* | ます。<br>フレたEメールアドレスに登録売了メー,<br>5可能性力でさいます。<br>可能な設定してください。<br>以下の6団体所開機関のみ登録いただく; | しが送信されます。<br>ことができます。        |          |                  |
| 担当者メールアドレス※                                                                                                    | XXXXX@Akabushikigaisha.com                                                       |                              |          |                  |
| 担当者メールアドレス(確認)※                                                                                                    | XXXXX@Akabushikigaisha.com                                                       |                              |          |                  |
| 都道府県※                                                                                                    | 東京都 🔹                                                                            |                              |          |                  |
| 事業者名※                                                                                                    | A株                                                                               |                              |          |                  |
| 担当者名※                                                                                                    | 千代田太郎                                                                            |                              | _        |                  |
| 登録推薦を受けた保険者(複数)の組<br>合コード <mark>※</mark>                                                                                                    | 00001, 123456<br>酸绿推薦を受けた保険額の組合コード<br>45,67890                                   | を記入してください。(記入例)              | 123      |                  |
|                                                                                                    | 戻る 更新する                                                                          |                              |          |                  |

図 9 ユーザー情報の変更

## 4) アカウント期間延長について

登録アカウントの登録有効期限は1年です。登録アドレス宛に有効期限の30日前、14日前、7日前のそれぞれに、アカウント期間延長確認メールが届きます。延長が必要な場合は、メールに記載のURLへアクセスし、期間延長手続きを行ってください(図10)。

| Subject: 【データヘルス・ポータルサイト】ユーザ登録有効期限のご確認                                                                                                    |
|----------------------------------------------------------------------------------------------------|
| 千代田太郎 様                                                                                                    |
| この度はデータヘルス・ボータルサイトをご利用いただき、<br>誠にありがとうございます。                                                                                                    |
| 利用有効期限切れが間近となりましたので、引き続きご利用の際は<br>以下のURLより利用延長手続きをお願いいたします。                                                                                                    |
| https://datahealth-portal.jp/?action_kouhyou_outsourcing_extentapplication=true                                                                                                    |
| ■利用有効期限<br>2022/12/07                                                                                                    |
| 現在の利用登録内容のご確認                                                                                                    |
|                                                                                                    |
| ■担当者メールアドレス<br>XXXXX0044:abushikiga isha.com                                                                                                    |
| ■ 都道府県<br>東京都                                                                                                    |
| ■事業者名<br>A株式会社                                                                                                    |
| ■担当者名<br>千代田太郎                                                                                                    |
| ■登録推薦を受けた保険者(複数)の組合コード<br>00001,12345                                                                                                    |
| ■このメールアドレスは配信専用です。<br>ご意見・ご夢聞については<br><htps: datahealth-portal.jp="" index.php?action_kouhyou_opinions_index="true">をご<br/>確認ください。<br/>データヘルス・ポータルサイト<br/>https://(datahealth-portal.jp/</htps:> |
|                                                                                                    |

アカウント有効期間延長画面で、登録メールアドレス、パスワードを入力し「有効期限延長申請」をクリックしてください(図 11)。有効期限が1年延長され、登録されたアドレスへアカウント登録利用期間延長の確認メールが配信されます(図 12、図 13)。

|                                                                                                | <i>ログア</i> ウト                                                |
|------------------------------------------------------------------------------------------------|--------------------------------------------------------------|
| データヘルス・ポータルサイト<br>Data Health Portal                                                           | 概要 データヘルス計画作成/<br>概要 評価および見直し支援ソール データヘルス大学 データヘルス<br>ライブラリー |
| トップ データヘルスライブラリー 自治体の保健サービス情報 アカウント有効明問証                                                       |                                                              |
| アカウント有効期間延長<br><sup>自治体発動サービス環報登録・縦編用メールアドレス、パスワードの第3</sup><br><b>ミントルアドレス、バスワードを入力してください。</b> | 期間延興の手続きをします。                                                |
| メールアドレス:                                                                                       |                                                              |
| 有効期間延長申請                                                                                       | מעות                                                         |

図 11 アカウント有効期間延長画面

|                                                |                                         | ログアウト            |
|------------------------------------------------|-----------------------------------------|------------------|
| 🎲 データヘルス・ポータルサイト                               | ● データへルス計量作成/<br>新聞および発電し支援ソール データヘルス大学 | データへあス<br>ライブラリー |
| トップ 〉 データヘルスライブラリー 〉 自治体の保健サービス構成 > アカウント有限制設施 | (長元了                                    |                  |
| アカウントの有効期間が1年間延長されました。                         |                                         |                  |
| 戻る                                             |                                         |                  |
|                                                |                                         |                  |
|                                                |                                         |                  |
|                                                |                                         |                  |
|                                                |                                         |                  |
|                                                |                                         |                  |
| 当サイトについて サイトマップ ご意見ご言語について                     |                                         |                  |
| Copyright © 2015 The University of Tokyo. All  | Rights Reserved.                        |                  |

## 図 12 有効期限延長完了

| Subject: 【データヘルス・ポータルサイト】アカウント登録利用時間延長のご確認                                                                                                    |
|----------------------------------------------------------------------------------------------------|
| 千代田太郎 様                                                                                                    |
| この度はデータヘルス・ポータルサイトをご利用いただき、<br>誠にありがとうございます。                                                                                                    |
| アカウント利用期間が延長されました。                                                                                                    |
| ■利用有効期限<br>2023/12/07                                                                                                    |
| 現在の利用登録内容のご確認                                                                                                    |
|                                                                                                    |
| ■担当者メールアドレス<br>XXXXX@Akabushikigaisha.com                                                                                                    |
| ■都道府県<br>東京都                                                                                                    |
| ■状案者名<br>A株式会社                                                                                                    |
| ■担当者名<br>千代田太郎                                                                                                    |
| ■登録推薦を受けた保険者(複数)の組合コード<br>00001,12345                                                                                                    |
| ■このメールアドレスは配信専用です。<br>ご意見・ご要望については<br><https: datahealth-portal.jp="" index.php?action_kouhyou_opinions_index="true"><br/>をご確認ください。<br/>■データヘルス・ポータルサイト<br/>https://datahealth-portal.jp/</https:> |

図 13 確認メール

延長の手続きをしない場合は、有効期限当日にユーザー登録失効のご確認メールが届き、自動でユー ザー登録が失効になります(図 14)。

| Subject:【データヘルス・ポータルサイト】ユーザ登録失効のご確認                                                                                                    |
|----------------------------------------------------------------------------------------------------|
| 千代田太郎 様                                                                                                    |
| この度はデータヘルス・ポータルサイトをご利用いただき、<br>誠にありがとうございます。                                                                                                    |
| 利用有効期限が経過したため、利用登録は失効いたしました。                                                                                                    |
| ■利用有効期限<br>2023/12/07                                                                                                    |
| 内容のご確認                                                                                                    |
| ■担当者メールアドレス<br>XXXXX@Akabushikigaisha.com                                                                                                    |
| ■ 都道府県<br>東京都                                                                                                    |
| ■ 状業者名<br>A株式会社                                                                                                    |
| ■担当者名<br>千代田太郎                                                                                                    |
| ■登録推薦を受けた保険者(複数)の組合コード<br>00001,12345                                                                                                    |
| ■このメールアドレスは配信専用です。<br>ご意見・ご要望については<br><htps: databealth-portal.jp="" index.php?action_kouhyou_opinions_index="true"><br/>をご確認ください。<br/>■データヘルス・ポータルサイト<br/>https://databealth-portal.jp/</htps:> |

図 14 ユーザー登録失効メール

## (3) 掲載するサービス情報の登録・更新を行う

サービス情報の更新は、外部委託サービス情報登録・編集画面から操作できます。ログイン後、外部委託サービス情報登録・編集画面より操作を行ってください。

### 1) 掲載するサービス情報を新規登録をする

「新規登録」をクリックすると、外部委託サービス情報登録画面が開きます(図 15)。

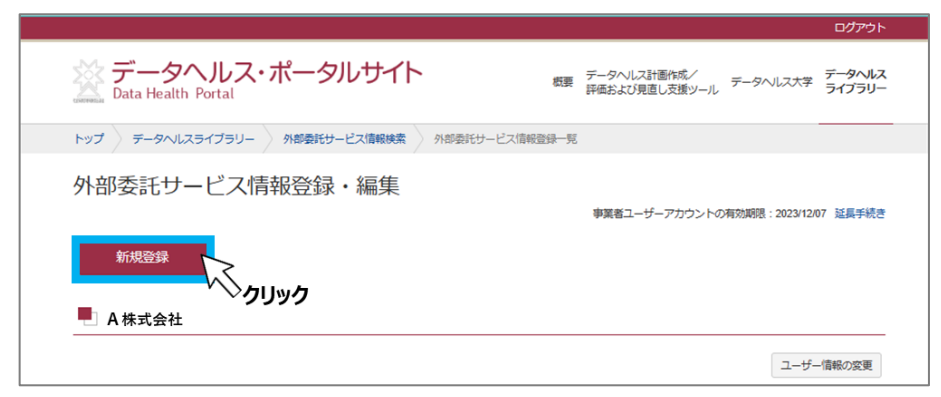

図 15 新規登録をする

外部委託サービス情報登録画面で、新たに掲載したいサービスについて、必須入力項目を選択・記載 し、「確認」をクリックしてください(図 16)。

外部委託サービス情報登録確認画面に切り替わるので登録内容を確認し、「登録」をクリックしてくださ い(図 17)。外部委託サービス情報登録完了画面が表示されたら登録完了です(図 18)。登録の メールアドレス宛に外部委託サービスの完了メールが届きますの併せて確認してください(図 19)。

| 「編集」ボタンを押下し、都道府県通訳画面から都道府県を道訳してください。                      |
|-----------------------------------------------------------|
| サービス名、イベント名などを犯慕してください。                                   |
| 選択してください - ヘルプ                                            |
| 駅舎するワービスなどの相様を相単に放車してください。                                |
|                                                           |
| 対象年齢                                                      |
| サービスの対象者の属性(性別、年齢層、地域)、対象となる保険者などを記載してください。               |
|                                                           |
| なし                                                        |
| サービスについて参考になるホームページがあればURLを記載してください。ない場合は「なし」をチェックしてください。 |
| 参加を希望する人が連絡を取れる電話番号、FAX番号、地子メールアドレスなどを記載してください。           |
|                                                           |
|                                                           |
|                                                           |
|                                                           |
| F 3. 2810                                                 |
| 7250                                                      |
|                                                           |
|                                                           |

516 外部安託サービス情報豆球画面

|                   | <i>סלד</i> לים                                                                                 |
|-------------------|------------------------------------------------------------------------------------------------|
| X デー:<br>Data Hea | タヘルス・ポータルサイト<br>数要 データヘルス計画作成/<br>評価および見直し支援ツール データヘルス大学 データヘルス<br>データヘルス                      |
| トップ データイ          | NLスライブラリー 外部委託サービス情報検索 外部委託サービス登録・編集一覧 外部委託サービス情報編集確認                                          |
| 外部委託!             | サービス情報編集確認                                                                                     |
| サービス提供可能<br>都道府県  | 场玉県、千篤県、東京都、神奈川県                                                                               |
| 事業名               | オンライン保健指導                                                                                      |
| サービス分類            | 特定保健指導                                                                                         |
| 事業内容              |                                                                                                |
| 対象者               | 被保険者 、被扶美者                                                                                     |
|                   | 40歲~74歲                                                                                        |
| 間連URL             | http://www.xxxxxx.jp                                                                           |
| 問合せ窓口             | A株式会社オンライン保健指導担当 XXXXX@Akabushikigaisha.com                                                    |
| 備考                | -                                                                                              |
|                   |                                                                                                |
|                   | ご意見ご要望について サイトマップ                                                                              |
|                   | Copyright © 2016 Health Insurance Claims Review & Reimbursement Services. All Rights Reserved. |

図 17 外部委託サービス情報登録確認画面

| データヘルス・ポータルサイト                           | 概要 データヘルス計畫作成/ データヘルス大学 データヘルス<br>評価および見直し支援ソール データヘルス大学 ライブラリー |
|------------------------------------------|-----------------------------------------------------------------|
| トップ データヘルスライブラリー 外部委託サービス情報検索 外部委託サー     | ビス登録・編集一覧 外部委託サービス情報登録完了                                        |
| 外部委託サービス情報登録完了<br>外部委託サービス情報の登録が売了 しました。 |                                                                 |
| トップページ                                   | に戻る                                                             |
|                                          |                                                                 |
|                                          |                                                                 |

図 18 登録完了画面

| 図 19 サービス登録完了メール                                                                                                    |
|----------------------------------------------------------------------------------------------------|
| ■このメールアドレスは配信専用です。<br>ご意見・ご要望については<br><https: datahealth-<br="">portal.jp/ndex.php?action_kouhyou_municipal_opinions_index=true&gt;をご確<br/>認ください。<br/>■データヘルス・ポータルサイト<br/>https://datahealth-portal.jp/</https:> |
| ■問合せ窓口<br>A株式会社オンライン保健指導担当 XXXXX@Akabushikigaisha.com ■備考                                                                                                    |
| ■関連URL<br>http://www.xxxxxx.jp                                                                                                    |
| ■対象者<br>被保険者、被扶養者<br>対象年齢:40歳~74歳                                                                                                    |
| ■事業内容                                                                                                    |
| ■サービス分類<br>特定保健指導                                                                                                    |
| ■事業名<br>オンライン保健指導                                                                                                    |
| サービス提供可能都道府県名<br>埼玉県,千葉県,東京都,神奈川県                                                                                                    |
| 入力内容のご確認                                                                                                    |
| 外部委託サービスが登録されましたので、ご連絡いたします。                                                                                                    |
| この度はデータヘルス・ポータルサイトをご利用いただき、<br>誠にありがとうございます。                                                                                                    |
| Subject: 【テーメヘルス・ホーメルサイト】外部委託サービス並嫁のご確認<br>千代田太郎 様                                                                                                    |
| Subject: 【データヘルス・ポータルサイト】外部委託サービス登録のご確認                                                                                                    |

# 2) 掲載するサービス情報を更新する

登録済の外部委託サービス情報を更新することができます。更新する事業名の左側にある「編集」をクリックしてください(図 20)。

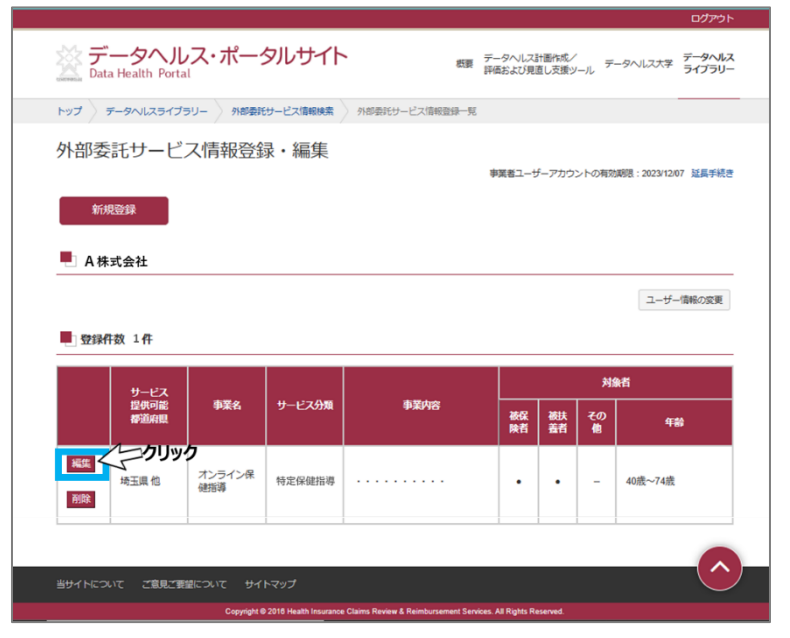

図 20 修正をする

外部委託サービス情報編集画面が開きます。修正、編集を行い「確認」をクリックしてください(図 21)。外部委託サービス情報登録確認画面に登録内容を確認し、「更新」をクリックしてください(図 22)。外部委託サービス情報登録完了画面が表示されたら更新完了です。登録のメールアドレス宛に事 業登録完了メールが届きますの併せて確認してください(図 23)。

|                                                         | עלדילא                                |  |  |  |  |  |  |  |
|---------------------------------------------------------|---------------------------------------|--|--|--|--|--|--|--|
| データヘルス・ポータルサイト<br>Data Health Portal                    |                                       |  |  |  |  |  |  |  |
| トップ データヘルスライブラリー 外部委託サービス情報映素 外部委託サービス情報登録 外部委託サービス情報登録 |                                       |  |  |  |  |  |  |  |
| <b>从如禾江廿</b> 」ドフ桂起発録                                    |                                       |  |  |  |  |  |  |  |
| ×マークの項目は必須入                                             |                                       |  |  |  |  |  |  |  |
| サービス提供可能<br>都道府県※                                       | 福西 正子 草 年 夏 京 然                       |  |  |  |  |  |  |  |
| 事業名 <mark>※</mark>                                      | オンライン保健振導                             |  |  |  |  |  |  |  |
| サービス分類※                                                 | 特定保健指導・ヘルプ                            |  |  |  |  |  |  |  |
|                                                         |                                       |  |  |  |  |  |  |  |
| 対象者※                                                    | <ul> <li>              被探検者</li></ul> |  |  |  |  |  |  |  |
| 関連URL <del>※</del>                                      | tto                                   |  |  |  |  |  |  |  |
| A株式会社オンライン停健商等担当 XXXXX(@Akabushikigalaha.com<br>開合世窓口※  |                                       |  |  |  |  |  |  |  |
| 借考                                                      | -                                     |  |  |  |  |  |  |  |
|                                                         | 展る 確認 クリック                            |  |  |  |  |  |  |  |

図 21 修正内容の確認をする

|                                                                                                    | ログアウト                                                                                          |  |  |  |  |  |  |
|----------------------------------------------------------------------------------------------------|------------------------------------------------------------------------------------------------|--|--|--|--|--|--|
| データヘルス・ポータルサイト<br>Data Health Portal ###5よび見直し支援シール データヘルス大学 データヘルス<br>アークヘルス大学 データヘルス データヘルス データヘル データヘル データヘル データヘル データヘルス データヘル データヘル データヘル データヘル データヘル データヘル データヘル データヘル データヘル データヘル データヘル データヘル データヘル データヘル データヘル データヘル データヘル データヘル データヘル データヘル データヘル データヘル データヘル データヘル データヘル データヘル データヘル データヘル データヘル データ データ データー データヘル データヘル データヘル データヘル データヘル データヘル データヘル データヘル データヘル データヘル データヘル データヘル データヘル データヘル データヘル データヘル データヘル データヘル データヘル データヘル データヘル データヘル データヘル データヘル データヘル データヘル データヘル データヘル データヘル データヘル データ データ データ データ データ データ データ データ データ データ |                                                                                                |  |  |  |  |  |  |
| トップ テータヘノ                                                                                                    | Lスライブラリー A部委託サービス情報検索 A部委託サービス登録・編集一覧 A部委託サービス情報編集確認                                           |  |  |  |  |  |  |
| 外部委託サ                                                                                                    |                                                                                                |  |  |  |  |  |  |
| 都道府県                                                                                                    |                                                                                                |  |  |  |  |  |  |
| 事業名                                                                                                    | オンライン保健指導                                                                                      |  |  |  |  |  |  |
| サービス分類                                                                                                    | 特定保健指導                                                                                         |  |  |  |  |  |  |
| 事業内容                                                                                                    |                                                                                                |  |  |  |  |  |  |
| <b>対象者</b> 按保狭者、按扶装者                                                                                                    |                                                                                                |  |  |  |  |  |  |
|                                                                                                    | 40歳~74歳                                                                                        |  |  |  |  |  |  |
| 間連URL                                                                                                    | http://www.xxxxxxx.jp                                                                          |  |  |  |  |  |  |
| 問合せ窓口                                                                                                    | A株式会社オンライン保健指導担当 XXXXX@Akabushikigaisha.com                                                    |  |  |  |  |  |  |
| 備考                                                                                                    | -                                                                                              |  |  |  |  |  |  |
|                                                                                                    |                                                                                                |  |  |  |  |  |  |
| BUT FRONT                                                                                                    | ご意見と要望について、サイトマップ                                                                              |  |  |  |  |  |  |
|                                                                                                    | Copyright @ 2018 Health Insurance Claims Review & Reimbursement Services. All Rights Reserved. |  |  |  |  |  |  |
|                                                                                                    |                                                                                                |  |  |  |  |  |  |

図 22 修正内容を更新する

|                               |                |                                       | ログアウト                  |
|-------------------------------|----------------|---------------------------------------|------------------------|
| 斄 データヘルス・ポータルサイト              | 板要             | データヘルス計画作成/データへ<br>評価および見直し支援ツール データイ | データヘルス<br>NUス大学 ライブラリー |
| トップ データヘルスライブラリー 外部委託サービス情報検索 | 外部委託サービス登録・編集一 | 2 外部委託サービス情報登録完了                      |                        |
| 外部委託サービス情報登録完了                |                |                                       |                        |
|                               | トップページに戻る      |                                       |                        |
|                               |                |                                       |                        |
|                               |                |                                       |                        |
|                               |                |                                       |                        |

図 23 更新完了

# 3) 登録済のサービス情報を削除する

登録済の外部委託サービス情報は削除する場合、削除する事業名の左側にある「削除」をクリックしてく ださい(図 24)。注意とアラート表示されますので、「はい」をクリックしてください(図 25)。一覧から登 録事業が削除され(図 26)、登録アドレスへ外部委託サービス削除メールが届くので確認してください。

|                                                    |                                                                                                |        |      |          |          |         | ログアウト      |  |  |
|----------------------------------------------------|------------------------------------------------------------------------------------------------|--------|------|----------|----------|---------|------------|--|--|
| データヘルス・ポータルサイト<br>Data Health Portal               |                                                                                                |        |      |          |          |         |            |  |  |
| トップ データヘルスライブラ                                     | トップ データヘルスライブラリー 外部委託サービス情報映素 外部委託サービス情報登録 気                                                   |        |      |          |          |         |            |  |  |
| 外部委託サービン                                           | 外部委託サービス情報登録・編集<br>#裏者ユーザーアカウントの有効期間: 2023/12/07 編集手続き<br>新規登録                                 |        |      |          |          |         |            |  |  |
| A株式会社                                              | ■ A株式会社<br>ユーザー情報の変更                                                                           |        |      |          |          |         |            |  |  |
| 登録件数 1件                                            |                                                                                                |        |      |          |          |         |            |  |  |
| サービス                                               |                                                                                                |        |      |          |          | 刘       | <b>杂</b> 者 |  |  |
| 提供可能<br>都道府県                                       | 事業名                                                                                            | サービス分類 | 事業内容 | 被保<br>険者 | 被扶<br>養者 | その<br>他 | 年齡         |  |  |
| 編集<br>埼玉県他<br>一一一一一一一一一一一一一一一一一一一一一一一一一一一一一一一一一一一一 | オンライン保<br>健指導                                                                                  | 特定保健指導 |      | •        | •        | -       | 40歳~74歳    |  |  |
| 当サイトについて ご意見ご要望について サイトマップ                         |                                                                                                |        |      |          |          |         |            |  |  |
|                                                    | Copyright © 2010 Health Insurance Claims Review & Reimbursement Services. All Rights Reserved. |        |      |          |          |         |            |  |  |

図 24 削除する

| ▲注意                | ×      |
|--------------------|--------|
| 「オンライン保健指導」を削除します。 | クリック   |
| よろしいですか?           | いいえ はい |

図 25 アラート画面

|                          |                    |                                 | ログアウト                                |
|--------------------------|--------------------|---------------------------------|--------------------------------------|
| データヘルス・ポータ               | ルサイト               | 概要 データヘルス計画作成/<br>評価および見直し支援ツー) | データヘルス大学 データヘルス<br>し データヘルス大学 データヘルス |
| トップ データへルスライブラリー 外部委託サー  | -ビス情報検索 外部委託サービス情報 | <u>89</u> 7-92                  |                                      |
| 外部委託サービス情報登録             | ・編集                |                                 |                                      |
|                          |                    | 事業者ユーザーアカウント                    | ~の有効期限:2023/12/07 延長手続き              |
| 新規登録                     |                    |                                 |                                      |
|                          |                    |                                 |                                      |
|                          |                    |                                 |                                      |
|                          |                    |                                 | ユーザー情報の変更                            |
| 登録件数 0件                  |                    |                                 |                                      |
|                          |                    |                                 |                                      |
|                          |                    |                                 |                                      |
|                          |                    |                                 |                                      |
|                          |                    |                                 |                                      |
| 当サイトについて ご意見ご要望について サイトマ |                    |                                 |                                      |
|                          |                    |                                 |                                      |

図 26 削除後の画面

## (4) 保険者によるデータヘルス計画への登録(参考)

データヘルス・ポータルサイトを活用してデータヘルス計画を管理している保険者は、保健事業の実施計 画の中で外部委託事業者の情報を登録することができます。各保健事業に対してどのような外部委託を 活用しているか、各保険者内で管理するために使用します。

| 🗖 No.3 4                | 持定保健指導(被                                          | 皮保険者)    |                |                |            |        |         |      |
|-------------------------|---------------------------------------------------|----------|----------------|----------------|------------|--------|---------|------|
| 3 事業名                   | 特定保健指導(被保険者) カデゴリを変更 → 今年度は実施しない 事業の削除            |          |                |                |            |        |         | 翼の削除 |
| 健康課題との<br>関連            | ·<br>健康課題追加 · · · · · · · · · · · · · · · · · · · |          |                |                |            |        |         |      |
| 3ヘルプ                    |                                                   |          |                |                |            |        |         |      |
| 事業分類                    | <ol> <li>4.保健指導・受診動<br/>奨</li> </ol>              | 予算科目     | 特定保健指導事業       | 新規・既存区分        | 既存(法定)     | 実施主体   | 1. 健保組合 |      |
| 共同事業<br>? ヘルプ           | 共同事業                                              |          | 1              |                |            |        | 共同事業を   | を探す  |
| 事業の内容                   |                                                   |          |                |                |            |        |         |      |
|                         | $\sim$                                            | $\sim$   | $\sim\sim\sim$ | $\sim\sim\sim$ | $\sim\sim$ | $\sim$ |         |      |
|                         |                                                   |          |                |                |            |        |         |      |
|                         |                                                   |          |                |                |            |        |         |      |
|                         |                                                   |          |                |                |            |        |         |      |
| 外部受抗元<br>委託の有無 ✓ 外部委託する |                                                   |          |                |                |            |        |         |      |
| 外部委託先事業                 | 者                                                 | 一覧から外部委員 | 託先事業者を選択する     | 委託先は決まってい      | いたい        |        |         |      |

図 27 保険者の保健事業の実施計画登録画面

(5) **Q&A** 

- Q. 本機能を活用するのはどのような保険者か。
- A. データヘルス・ポータルサイトを活用してデータヘルス計画を管理している保険者が本機能を活用します。 2022 年 12 月現在では全ての健康保険組合がデータヘルス・ポータルサイトを活用しています。

### Q. 本機能を利用するための条件は何か。

A. 利用規約の「(2)本サイトの利用条件」をご参照ください。特に、アカウント登録にあたっては複数 保険者からの推薦が必要となります。推薦があった保険者の組合コード(5桁の数字)をアカウント作 成時に登録してください。

また、健診機関については、当面の間、以下の6団体所属機関が対象となりますのでご注意ください。

- ・日本人間ドック学会/日本病院会
- ·全日本病院協会
- ·日本総合健診医学会
- ·全国労働衛生団体連合会
- ·結核予防会
- ·予防医学事業中央会

#### Q. 保険者からの推薦は各事業者にて取得すればよいか。

A. ご認識の通りです。各事業者にて保険者に確認の上、推薦を受けてください。

### Q. 1事業者で複数のアカウントを発行してもよいか。

A. 原則として1事業者1アカウントとしてください。アカウントが1つでも複数のサービス情報を登録することができます。

### Q. アカウントの延長手続きをしなかった場合はどうなるか。

A. ユーザー情報並びにサービス情報が全て削除されます。再度情報を掲載する際には新規登録が必要 となります。

### Q. 登録した情報のうち、公開される範囲はどこまでか。

A. サービス情報として登録する「サービス提供可能都道府県」「事業名」「事業者名」「サービス分類」 「事業内容」「対象者」「関連 URL」「問合せ窓口」「備考」は公開されます。アカウント登録時に入力す る「担当者名」「担当者メールアドレス」「登録推薦を受けた保険者の組合コード」は公開されません。

### Q. 複数のサービス分類に該当する事業がある場合、どのように登録すればよいか。

A. 主に該当するサービス分類を選択してください。いずれの分類にも該当して1つに絞り込めない場合は、 1つの事業を複数に分けて登録してください。